۲-۱-۸- تخصیص دبی مصرف به هر گره

WaterGEMS را باز کنید و آخرین فایلی که در مرحلهی قبل ایجاد نمودید را از مسیر زیر فراخوانی کنید:

...\Auxiliary Files\05-Thiessing.wtg ذیل سربرگ Tools گزینهی LoadBuilder (با علامت 🍄 را کلیک کنید تا صفحهی متناظر آن فراخوانی شود.

گزینهی New را کلیک کنید. در اولین صفحهی LoadBuilder Wizard ذیل External Data گزینهی Population/Land Use Data را کلیک کنید و در تصاویر سمت راست، گزینهی Load Estimation و Population را کلیک کنید (تصویر ۱-۱۷).

| LoadBu                                                                                                    | ilder Wizard                                                  |
|----------------------------------------------------------------------------------------------------|---------------------------------------------------------------|
| vailable LoadBuilder Methods<br>Select one of the available LoadBuilder methods                                                                                                    | and click the Next button to continue.                        |
| Choose the method to use for processing your den<br>- External Data<br>O Point load data<br>Area load data<br>Population/land use data<br>- Internal Data<br>O Customer Meter load data | hand data<br>Load Estimation By Load Estimation By Population |
| Cancel <u>H</u> elp                                                                                                    | < <u>B</u> ack Next > Finish                                  |

تصویر ۱-٦٧: انتخاب نحوهی تخصیص دبی مصرف به گرهها

Next را کلیک کنید.

در صفحهی بعد (صفحهی Load Estimation by Population) اطلاعات را به این ترتیب (مطابق با تصویر ۱۸-۱) ثبت کنید: در قسمت Service Area Layer فایل حاوی پهنههای آبی که توسط برنامهی Thiessen Polygon ایجاد گردید (← صفحهی ۸۸، پهنهبندی آبیِ شهر) و در مسیر زیر ذخیره شد را معرفی کنید:

...\Auxiliary Files\CityPolygons.shp

...\Auxiliary Files\DensityPolygons.shp

از کشوی Node ID Field گزینهی ELEMENTID را انتخاب کنید.

در قسمت Population Layer، فایل حاوی پهنه بندی تراکمی که در قسمت قبل تغییراتی در آن ایجاد کردید (← صفحهی۸۹، نرمافزار ArcMap را باز کنید) و در مسیر زیر ذخیره کردید را معرفی کنید:

از کشوی Population Density Type Field ستونی که حاوی نام پهنههای تراکمیست را انتخاب کنید. این ستون تحت عنوان DensityLay ایجاد شده بود (← صفحهی ۹۱، ستون چهارم). از کشوی Population Density Field، ستونی که حاوی جمعیت واحد سطح هر یک از پهنههای تراکمیست را انتخاب کنید. این ستون تحت عنوان PopPerHa ایجاد گردیده است (← صفحهی ۹۲، به ترتیبی که عرض شد). از کشوی یکا، واحد hoppor را انتخاب کنید.

| Mod            | lel Node Service Area       |                                |                |   |  |
|----------------|-----------------------------|--------------------------------|----------------|---|--|
| Serv           | vice Area Layer             | F:\Auxiliary Files\CityPo      | olygons.shp    |   |  |
| Node ID Field: |                             | ELEMENTID 👻                    |                |   |  |
| Рори           | ulation Data                |                                |                |   |  |
| Popu           | ulation Layer               | F:\Auxiliary Files\Densi       | tyPolygons.shp |   |  |
| Рорь           | ulation Density Type Field: | DENSITYLAY                     |                | ~ |  |
| Рори           | ulation Density Field:      | POPPERHA                       | ♥ pop/ha       | ~ |  |
|                | Load Use Type               | Load Density<br>(L/capita/day) |                | 1 |  |
| 1              | HighDensity                 | 219.28                         |                |   |  |
| 3              | Low Density                 | 219.28                         |                |   |  |
| 1              | Medium Density              |                                |                |   |  |

تصویر ۱-۱۸: ثبت اطلاعات جهت تخصیص دبی به گرههای مصرف

در جدول پایین صفحه، تراکمهای تعریفشده در فایل DensityPolygons.shp ظاهر می شود. برای هر یک از این تراکمها می توان سرانهی مصرف مخصوص به خود را تعریف کرد. ولی در این کتاب، سرانهی مصرف آب برای تمام افراد شهر و برای تمام مناطق و تراکمهای شهر، ثابت فرض شده است. از فصل بر آورد نیاز آبی (← صفحهی ۲۷) پیداست که حداکثر نیاز آبی روزانهی شهر معادل ۲۱/٤<sub>۱/۲</sub> است. جمعیت افق شهر نیز معادل ۸٤۳۲ دینا. بنا بر این، مقدار سرانهی مصرف هر فرد در هر تراکم از رابطهی ۱-۲۰ به دست می آید:

$$\frac{\Upsilon 1/\xi \times \Upsilon \xi \times \Im \cdot \times \Im \cdot \times \Im \cdot }{\Lambda \xi \Upsilon \Upsilon }_{Capita} = \Upsilon 19/\Upsilon \Lambda_{LPCD}$$

رابطهی ۱-۲۰: محاسبهی سرانهی مصرف هر فرد در شهر

بنا بر این، مقدار ۲۱۹/۲۸ را در ستون (Load Density (L/capita/day وارد کنید.

Next را کلیک کنید. در صفحه ی بعد، اطلاعات کلی تخصیص دبی به هر پهنه ی تراکمی نمایش داده می شود (تصویر ۱-٦٩).

| Load Type      | Consumption<br>(),/t) | Multiplier | Pattern         |       |  |
|----------------|-----------------------|------------|-----------------|-------|--|
| HighDensity    | 12.40                 | 1.000      | Fixed           |       |  |
| Low Density    | 3.99                  | 1.000      | Fixed           |       |  |
| Medium Density | 5.02                  | 1.000      | Pixed           | 1     |  |
|                |                       |            |                 |       |  |
|                |                       |            |                 |       |  |
|                |                       | Gie        | bel Multiplier: | 1.000 |  |

تصویر ۱-٦٩: اطلاعات کلی تخصیص دبی به هر یک از پهنه های تراکمی

| صاصیافته به هر گره و پهنهی | بعد (Results Preview)، دبی اخت | Next را کلیک کنید. در صفحهی   |
|----------------------------|--------------------------------|-------------------------------|
|                            | مشاهده می شود (تصویر ۱-۷۰).    | تراکمی که گره در آن قرار دارد |

| sults Preview<br>List of calculation loa | ds for each node. |                |         |   |  |
|------------------------------------------|-------------------|----------------|---------|---|--|
| Node Id                                  | Demand<br>(L/s)   | Load Type      | Pattern | 0 |  |
| 520: J-274                               | 0.01              | Low Density    | Fixed   |   |  |
| 518: J-273                               | 0.03              | Low Density    | Fixed   |   |  |
| 518: J-273                               | 0.01              | Medium Density | Fixed   |   |  |
| 516: J-272                               | 0.03              | HighDensity    | Fixed   |   |  |
| 514: J-271                               | 0.01              | HighDensity    | Fixed   |   |  |
| 514: J-271                               | 0.01              | Low Density    | Fixed   |   |  |
| 513: J-270                               | 0.04              | HighDensity    | Fixed   |   |  |
| 38: J-6                                  | 0.02              | HighDensity    | Fixed   |   |  |
| 511: J-269                               | 0.05              | HighDensity    | Fixed   |   |  |
| 509: J-268                               | 0.05              | Medium Density | Fixed   |   |  |
| 506: 3-267                               | 0.07              | HighDensity    | Fixed   |   |  |
| 504: J-266                               | 0.03              | Low Density    | Fixed   |   |  |
| 61: J-21                                 | 0.03              | HighDensity    | Fixed   |   |  |
| 502: J-265                               | 0.01              | Low Density    | Fixed   |   |  |
| 499: J-264                               | 0.09              | HighDensity    | Fixed   |   |  |
| 497: J-263                               | 0.03              | Low Density    | Fixed   |   |  |
| 495: J-262                               | 0.02              | HighDensity    | Fixed   |   |  |
| 495: 3-262                               | 0.01              | Low Density    | Fixed   |   |  |
| 493-1-261                                | 0.01              | Low Density    | Fived   |   |  |

تصویر ۱-۷۰: دبیهای اختصاصیافته به هر گره در هر تراکم

Assigning Demands due را کلیک کنید. مطابق با تصویر ۱-۷۱، در قسمت Label عنوان Next Base Demand کزینه Override an Existing Alternative گزینه Override an Existing Alternative را انتخاب نمایید.

| abel:                                   | mands due to Den        | sity         |  |  |
|-----------------------------------------|-------------------------|--------------|--|--|
| Choose the procedure to follow when exp | porting this run's Load | calculations |  |  |
| Override an Existing Alternative        | 7: Base Demand          | ~            |  |  |
| Append to an Existing Alternative       | 7: Base Demand          | $\sim$       |  |  |
| ) New Alternative                       |                         |              |  |  |
| Parent Alternative:                     | <none></none>           | $\sim$       |  |  |
|                                         |                         |              |  |  |
|                                         |                         |              |  |  |
|                                         |                         |              |  |  |
|                                         |                         |              |  |  |

تصویر ۱-۷۱: انتخاب نام برای عملیات اختصاص دبی به گرههای شبکه

Finish را کلیک کنید.

وارد محیط اصلی WaterGEMS شوید. ذیل سربرگ Home، از کشوی WaterGEMS (که ذیل نوار Common Components قرار دارد)، کزینهی Demand Control Center را انتخاب کنید تا صفحهی متناظر با Demand Control Center تا صفحهی متناظر با Demand (Base) آن فراخوانی شود. دبیهای اختصاصیافته به هر گره را میتوانید ذیل ستون (VT-۱). ملاحظه کنید (تصویر ۲-۷۲).